## 全国水泥大对比管理平台操作指南

## 国家水泥质量监督检验中心

2017.2

一、注册

分两种情况

- 参加 2016 年 CTC 杯全国第十五次水泥化学分析大对比的单位,请查看当时填报数据时 填写的邮箱,用户名和密码已发送至邮箱,在中心官网 <u>http://cem.ctc.ac.cn/</u>输入用户名、 密码和验证码,直接登录即可进入会员中心。没有填写邮箱地址或没有收到信件的单位 请尽快将本单位的邮箱地址发送至 wangtao@ctc.ac.cn,或与中心电话联系 010-51167482。
- 2. 未参加 2016 年大对比的单位,在中心官网 http://cem.ctc.ac.cn/点注册

|                                                                                                    | 国检集团<br>National Test                                                                                | ccan                     | 國家水泥质量监督检验中心     ecère National Quality Supervision and Testing Center for Cement |                             |  |  |  |
|----------------------------------------------------------------------------------------------------|----------------------------------------------------------------------------------------------------|--------------------------|-----------------------------------------------------------------------------------|-----------------------------|--|--|--|
|                                                                                                    | 首页 关于我们 业务中心                                                                                         | 新闻資訊 資源中心 会员中心           |                                                                                   | 传真。010-65765120<br>检验报告状态查询 |  |  |  |
| Comparison     Comparison     C | Формания<br>Формания<br>Формания<br>Формания<br>В в<br>В в<br>В в<br>В в<br>В в<br>В в<br>В в<br>В в |                          | RES<br>LE R SIGER                                                                 | 电话,010-5116/434             |  |  |  |
|                                                                                                    | 新闻资讯                                                                                                 | 中心动态                     | 快速进入                                                                              |                             |  |  |  |
|                                                                                                    | "CTC杯" 全国第十五次水泥化学分析大对                                                                                |                          | 全國水泥标准化技术委员会水泥及原材料化学分析工作<br>组                                                     |                             |  |  |  |
|                                                                                                    | 关于公布2016年能力验证计划结果的通知                                                                                 |                          | 建筑材料国家核准样品研制中心                                                                    |                             |  |  |  |
|                                                                                                    | 关于召开建村行业能力验证和国家标准物质技                                                                                 |                          | 5 全国标准样品技术委员会建筑材料标准样品专业工作组                                                        |                             |  |  |  |
|                                                                                                    | "曾運水泥成分分析"等四项国家标准样品汗                                                                                 |                          | CRAS认可的能力验证提供者                                                                    |                             |  |  |  |
|                                                                                                    | Besd More                                                                                            | 1水亂协会着量专业委员会成立大会赞一届一次理事会 |                                                                                   |                             |  |  |  |

见下图,选仅参加全国大对比,基本信息中\*为必填项,全部填写后,点注册按钮,提示注册成功。如果参加单位所属集团在下拉单里没有,请在右边填写;如果参加单位不属于任何集团,则不用填写。邮箱最好申请一个公共邮箱,会有一些重要通知发送至邮箱。

|               | <b>基本信息(</b> *必項项)                                                   |                            |
|---------------|----------------------------------------------------------------------|----------------------------|
| 单位类型:         | <ul> <li>◎ 参加全国大对比、能力验证、一对一能力验证(测量审核)</li> <li>● 仅参加全国大对比</li> </ul> |                            |
| 用户名 <b>:</b>  |                                                                      | *用户名可以是邮箱、手机号或不小于6位的自定义字符。 |
| 密 码:          |                                                                      | *由 6-20个英文字母或者数字组成。        |
| 确认密码:         |                                                                      | *请再输入一遍您在上面填写的密码,两次要完全一样。  |
| 省 份:          | 请选择 ▼ *                                                              |                            |
| 所属集团:         | 请选择集团 ▼ 如没有,请填写:                                                     |                            |
| 单位名称:         |                                                                      | *请填写单位全称。                  |
| <b>通讯地址</b> : |                                                                      | *                          |
| 邮政编码:         |                                                                      | *                          |
| 联系人:          |                                                                      | *请输入真实的的联系人姓名。             |
| 联系电话:         |                                                                      | *正确格式为"010-51167482"       |
| 手 机:          |                                                                      | *请填写正确的手机号码,以便及时接收查看相关信息。  |
|               |                                                                      | *忘记密码使可以使用邮箱找回密码。          |

3. 注册或第一次登录后请在会员中心,将本单位的相关信息录入完整,只填写大对比相关

内容,\*为必填项。2016 年参加大对比的单位第一次登录后请尽快修改密码。邮箱最好 填写一个公共邮箱,会有一些重要通知发送至邮箱。开票信息请认真填写,如有变化及 时更新。信息更改后请按点保存修改。

| 会员中心          |   |
|---------------|---|
| 基本信息维护        |   |
| <u>开票信息维护</u> |   |
| <u>样品邮寄地址</u> |   |
| 全国水泥大对比       |   |
| 我的订单          |   |
| 修改密码          |   |
| <u>注销退出</u>   | • |

- 二、在线报名
  - 1. 输入用户名、密码和验证码,点登录后进入会员页面,点上方业务中心,选全国大 对比

|             | <b>国 た 集団</b><br>National Test | 新闻资讯 资源中心                                             |                                                                                                    | Center for Cernent                  | 检验业务受理<br>电话:010-51167439<br>传育:010-65765120<br>Helefill在:HV:34310                                                                                                    |
|-------------|--------------------------------|-------------------------------------------------------|----------------------------------------------------------------------------------------------------|-------------------------------------|----------------------------------------------------------------------------------------------------|
|             |                                | 1日日日日日<br>日日日日日日<br>日日日日日日日<br>Read more<br>Read more | B<br>BRORDBER                                                                                                    |                                     | (13.5) 5 5 5 5 1 6 7 5 5 1 6 7 5 1 6 7 5 1 6 7 5 1 6 7 5 5 1 6 7 5 1 6 7 5 1 1 6 7 5 1 1 6 7 5 1 1 6 7 5 1 1 6 7 5 1 1 6 7 5 1 1 6 7 5 1 1 6 7 5 1 1 6 7 5 1 1 6 7 5 1 1 6 7 5 1 1 6 7 5 1 1 6 7 5 1 1 6 7 5 1 1 6 7 5 1 1 6 7 5 1 1 6 7 5 1 1 6 7 5 1 1 6 7 5 1 1 6 7 5 1 1 6 7 5 1 1 6 7 5 1 1 6 7 5 1 1 1 6 7 5 1 1 1 1 1 1 1 1 1 1 1 1 1 1 1 1 1 1 |
|             | /8/*a: @ +8:                   | Site of BH                                            | YA 1 7 E 11 612819                                                                                                    |                                     |                                                                                                    |
|             | 新闻变词                           | 中心动态                                                  | 快速进入                                                                                                    |                                     |                                                                                                    |
|             | "CTC杯"全国第十五次水泥化学分析大对           |                                                       | 全国水泥标准化技术委员会水泥及     组                                                                                                    | 原材料化学分析工作                           |                                                                                                    |
|             | 关于公布2016年能力验证计划结果的通知           |                                                       | 建筑材料国家标准样品研制中心                                                                                                    |                                     |                                                                                                    |
|             | 关于召开建村行业能力验证和国家标准物质技           |                                                       | 全国标准样品技术委员会建筑材料                                                                                                    | 标准样品专业工作组                           |                                                                                                    |
|             | "普通水混成分分析"等四项国家标准样品评。          |                                                       | CRAS以可的能力验证提供者                                                                                                    |                                     |                                                                                                    |
|             | Read Hore                      | 14岁地众长县中北天民众动力十八月                                     | C                                                                                                    |                                     |                                                                                                    |
|             |                                |                                                       |                                                                                                    |                                     | -                                                                                                    |
| C           | TC 国检集团<br>National Test       |                                                       | 國家水泥质量监督检到     generation and Quality Supervision ar     and Automal Quality Supervision ar     and Automa Automatic Supervision ar     and Automatic Supervision ar     and Automatic Supervision ar | 金中心<br>nd Testing Center for Cement | 2495                                                                                                    |
|             | 首页 关于我们                        | 业务中心新闻资讯                                              | 资源中心 会员中心                                                                                                    |                                     |                                                                                                    |
|             |                                |                                                       |                                                                                                    |                                     |                                                                                                    |
| Ψ,          | 心公告: 2016年第十五届水泥检查全国水泥7        | ス 检验检测                                                | 关注!                                                                                                    |                                     |                                                                                                    |
| 会员中心        |                                | 全国大对比 全国大对比                                           |                                                                                                    | 注册                                  | 时间:                                                                                                    |
| 基本信息维护      | 茶水信自(你可以肯接続改后提立)               | 能力验证                                                  |                                                                                                    |                                     |                                                                                                    |
| 开票信息维护      | 用 户 名: 222222                  | 一对一能力验证                                               |                                                                                                    | 位名称 : 河北省                           |                                                                                                    |
| 样品邮寄地址      | 出报告名称 :                        | 标准样品/标准物质                                             | • 18                                                                                                    | 副维维 : 河北省                           |                                                                                                    |
| 全国水泥大对比     | 保存修改                           | #9:101/公路                                             |                                                                                                    |                                     |                                                                                                    |
| 我的订单        | 洋细信息(您可以直接修改后提交)               | 12-0-0-04                                             |                                                                                                    |                                     |                                                                                                    |
| 你改变和        | 联系人:北方                         | *                                                     | R.                                                                                                    | 系电话 : 0310-2554224 *                |                                                                                                    |
| IS BALLE PU | 手 机:[13354561212]              |                                                       | 邮箱()                                                                                                    | Email) : 300@qq.com •               |                                                                                                    |
| 汪寶退出        | 省份:河北省 • *                     |                                                       |                                                                                                    |                                     |                                                                                                    |
|             | 企业性质:[请选择 ▼                    |                                                       |                                                                                                    |                                     |                                                                                                    |
|             | 祥品邮寄地址                         |                                                       |                                                                                                    |                                     |                                                                                                    |
|             | 保存修改                           |                                                       |                                                                                                    |                                     |                                                                                                    |

2.选择样品数量和缴费方式,点<mark>我要报名</mark>后,认真填写试验室信息和开票信息(\*为必 填项),点下方确认报名,显示报名成功信息。

缴费方式有 3 种: ①直接汇款; ②跟中心有比对关系从预付款扣除; ③由省站统一收费。

| 项目名称:全国第十六次水泥品质指标检验大对比      |
|-----------------------------|
| 项目说明:                       |
| 项目单价:1800元                  |
| 祥品数量: 1 ▼                   |
|                             |
| 繳费方式: ◉ 汇款   ◎ 預付款   ◎ 省站收费 |

\*\*:请认真填写开票信息,开具增值税专用发票的信息以参加单位自己填写的信息为准,发票

| 试验室信息:        |                         |                                 |           |      |
|---------------|-------------------------|---------------------------------|-----------|------|
| 试验室名称:        | 北京东方                    | 水泥厂                             | *         |      |
| 单位地址:         | 北京市                     |                                 | •         |      |
| 联系人:          | 123                     | ctc.ocicnina.com 上时网页显示:        |           |      |
| 联系电话:         | 123456                  | 提交成功,请稍后及时在会员中心"我<br>功后该订单正式生效! | 的订单"列表中查看 | ,缴费成 |
| <b>开票信息</b> : |                         |                                 |           |      |
| 开票类型:         | <ul> <li>增值和</li> </ul> | 見を用发票 □ 增值税普通发票                 | *         | 确定   |
| 发票抬头:         | 北京东方                    | 水泥厂                             | *         |      |
| 汇款单位:         | 北京东方                    | 水泥厂                             | *         |      |
| 发票接收人/电话:     | 123/1234                | 123/123456                      |           |      |
| 发票接收地址:       | 北京市东                    | 方路1号                            | *         |      |

## 3.在会员中心"我的订单"中

查看订单:

| 合品由心    |        |                       |                    |           |       |      |      |       |                   |
|---------|--------|-----------------------|--------------------|-----------|-------|------|------|-------|-------------------|
| A 0 1 0 | 我的订单   |                       |                    |           |       |      |      |       |                   |
| 基本信息维护  | 订单号:   |                       | 搜索                 |           |       |      |      |       |                   |
| 开票信息维护  | 类别     | 订单号                   | 订单时间               | 总金额(¥)    | 报价单   | 订单状态 | 开票信息 | 备注说明  | 取消订单              |
| 样品邮寄地址  | 全国大对比  | 0500820170210171206   | 2017-2-17 10:12:06 | 1800 (紀歌) | 订单审核中 | 未审核  |      |       | 服油                |
| 全国水泥大对比 | 总记录:1] | <b>页码: 1/1 毎页: 15</b> |                    |           |       |      |      | 首页 上一 | 页 <b>1</b> 下一页 尾页 |
| 我的订单    |        |                       |                    |           |       |      |      |       |                   |
| 修改密码    |        |                       |                    |           |       |      |      |       |                   |
| 油油调中    |        |                       |                    |           |       |      |      |       |                   |

取消订单:如果发现订单下错了,如:需要2个样品,或是缴费方式选错,在订单未审核状态下,可以点表格右侧取消,取消订单,订单取消后,重复1,2步骤可重新下单。 审核订单:在我的订单中查看订单无误后,可通知国家中心审核订单,<u>订单一经审核,</u>不能取消。

大对比订单只能下一次, 重复下单会出现下图提示

| ctc.oc                                 | lchina.com 上的网页 | 5显示: |        | ×   |      |      |      |  |  |  |
|----------------------------------------|-----------------|------|--------|-----|------|------|------|--|--|--|
| 很抱歉,不能重复报名,您的试验室已经在 2017 年报名过大对比项<br>目 |                 |      |        |     |      |      |      |  |  |  |
|                                        |                 |      | 确      | æ   |      |      |      |  |  |  |
| 我的订单<br><sub>订单号</sub> :               |                 | 没来   |        |     |      |      |      |  |  |  |
|                                        |                 |      |        |     |      |      |      |  |  |  |
| 类别                                     | 订单号             | 订单时间 | 总金额(¥) | 报价单 | 订单状态 | 开票信息 | 备注说明 |  |  |  |

总记录:1 页码:1/1 毎页:15

- 三、缴费、发票开具和查询
  - 1. 打印缴费通知单

国家中心审核订单后,在会员中心打开我的订单(见上图),可以看到订单状态为 已审核,点报价单,会出现国家中心<mark>缴费通知单</mark>,缴费通知单可自行打印(右上角 打印按钮)。

首页上一页 1 下一页 尾页

| :员中心    |                                                             | 打印返回 |
|---------|-------------------------------------------------------------|------|
| 本信息维护   | 国家水泥质景监权检验由心物费通知单                                           |      |
| 票信息维护   | 国家小花灰重量目恒强十亿级页通知丰                                           |      |
| 品邮寄地址   | 北京东方水泥厂。                                                    |      |
| 国水泥大对比  | 贵单位参加201701年全国第十六次水泥品质指标检验大对比,大对比费总计 3600 元,费用还未交。请收到通知单后立即 |      |
| 的能力验证项目 | 办理汇款! 汇款时备注请注明 "201701年全国第十六次水泥品质指标检验大对比费用" 。               |      |
| 的测量审核项目 |                                                             |      |
| 的订单     | 收款单位。中国建材检验认证集团股份有限公司                                       |      |
| 改密码     | 开户银行:工行北京管庄支行                                               |      |
| 消退出     | 账 号, 0200 0068 0901 4437 256                                |      |
|         | 邮寄地址:北京市朝阳区管庄建村总院东楼300病间国家水泥质检中心                            |      |
|         | 邮 编: 100024                                                 |      |
|         |                                                             |      |
|         |                                                             |      |
|         | •注:1.如需开具增值税专用发票,请跟财务核实后认真填写下面开票信息,确保无误,发票开出后不遂不换!          |      |
|         | 2. 若汇款单位(人)名称与参加单位名称不一致,诸务必在汇款后说明开票单位名称。                    |      |

2. 填写开票信息:

汇款后(<u>请一定在汇款后及时填写</u>),请认真填写缴费通知单下方的开票信息(见 下图),分为增值税专用发票和增值税普通发票两种,根据各参加单位实际需要填 写。注意汇款单位为实际汇款单位,可以是个人名义汇款也可能是其他公司汇款, 一定要如实填写,填写好后,点保存。

| F票信息(必填项)                |                |
|--------------------------|----------------|
| 开票类型: 💿 增值税专用            | □发票 □ 増值税普通发票* |
| 发票抬头: 北京东方水泥厂            | *              |
| 汇款单位: 李东方                | *              |
| 汇款金额: 3600               | *              |
| 汇款日期: 2017-02-10         | *              |
| 发票接收人/电话: 123/123456     | *              |
| 发票接收地址:北京市东方路1           | 1号 *           |
| 纳税人识别号(税号): 215412324422 | *              |
| 单位地址: 北京市东方路1            | 1号 *           |
| 单位电话: 010-123456         | *              |
| 开户行: 中国银行北京东             | 东方分行 *         |
| 账号: 456321752            | *              |
| f                        | 保存             |

**3**. 国家中心查到汇款后,订单状态改为已缴费;国家中心开具发票寄出后,可以在我 的订单中查询开票日期、邮寄发票的快递公司和快递单号。

| C                                              | CC 国检集<br>National  | <b>迈</b><br>Test           |                             |                      |            | 泥质量监督<br>Quality Supervisio | <b>检验中心</b><br>n and Testing Cente | er for Cement                                                  |
|------------------------------------------------|---------------------|----------------------------|-----------------------------|----------------------|------------|-----------------------------|------------------------------------|----------------------------------------------------------------|
|                                                |                     | 首页 关于我们                    | 业务中心                        | 新闻资讯                 | 资源中心       | 会员中心                        |                                    |                                                                |
| 中会员中心                                          | 心公告: 2016年第         | 十五届水泥检查全国水涡                | 尼大对比报告即将在约                  | 浅公布,敬请关注!            |            | -                           |                                    | _                                                              |
| 基本信息维护                                         | <b>我的订单</b><br>订单号: |                            | 秋东                          |                      |            |                             |                                    |                                                                |
| <u>千票信息续护</u><br>≚品邮寄地址<br>全国水泥大对比<br>线的能力验证项目 | 尖刻<br>全国大对比         | 订单号<br>0100620170214103232 | い』単町1日<br>2017-2-10 14:32:3 | 念金融(¥<br>32 3600 (汇) | <b>x</b> ) | 批订早<br>报价单                  | り単状态                               | #素信息<br>开裏日期:2017-02-13<br>快速公司:EM5<br>快速単<br>号:10054561214542 |
| <u> 我的测量审核项目</u><br>我的订单                       | 总记录:1页              | 码:1/1 每页:15                |                             |                      |            |                             |                                    |                                                                |
| <u>修改密码</u><br>注销退出                            |                     |                            |                             |                      |            |                             |                                    |                                                                |

## 四、样品接收

1. 点击会员中心的全国水泥大对比,表格中有大对比项目实施进度的显示,完成一个步骤确认后进入下一步。

| 会员中心           | 项目编号:    | 项目名称:             |        |             |        |        |         |  |
|----------------|----------|-------------------|--------|-------------|--------|--------|---------|--|
| 其水体自体的         | 編号       | 全国水泥大对比项目名称       | 实施进度   |             |        |        |         |  |
|                | 201701   | 全国第十六次水泥品质指标检验大对比 | 正在准备样品 | 样品已容出,收到请确认 | 在建数据填报 | 教播场计中  | 支希结果    |  |
| <u> 井票信息细把</u> | 总记录:1页码: | 1/1 毎页:15         |        |             |        | 首页 上一) | 页1下一页尾页 |  |
| 样品邮寄地址         |          |                   |        |             |        |        |         |  |
| 全国水泥大对比        |          |                   |        |             |        |        |         |  |

2. 国家中心准备好样品后统一发放,在实施进度中可以查询样品是中心发放还是省站 发放,中心发放可以查询发样日期、快递公司和快递单号。

| 编号     | 全国水泥大对比项目名称       | 实施进度   |                                |        |  |  |
|--------|-------------------|--------|--------------------------------|--------|--|--|
| 201701 |                   |        | 样品已寄出,收到清确认<br>发祥方式:中心发放       |        |  |  |
|        | 全国第十六次水泥品质指标检验大对比 | 正在准备样品 | 发祥日期:2017-04-18                | 在總書書通报 |  |  |
|        |                   |        | 快速公司:1開S<br>快递单号:1016785684442 |        |  |  |

**3**.会员收到样品后,点<mark>收到请确认</mark>,如果样品完好,点完好-提交,如果样品有破损受潮 影响检验结果,点不完好-上传样品照片-提交,中心接到后将重新发放样品。

| 样品接收状态确认信息                                   |              |           |
|----------------------------------------------|--------------|-----------|
| 当前项目为:201701 全国第十六次水泥品质指标检验大对比               |              |           |
| 接收样品是否完好                                     | : ● 完好 ● 不完好 |           |
| 不完好附件上传                                      | :            |           |
| 备注                                           | :            |           |
| 注意:样品不完好时,请提供照片,照片的格式必须为jpg、gif或bmp中的一       | φ            |           |
|                                              |              | 提交        |
| 样品接收状态确认信息<br>当前项目为:201701 全国第十六次水泥品质指标检验大对比 |              |           |
|                                              |              |           |
| 接收样品是否完好:                                    | ● 完好 ● 不完好   |           |
| 不完好附件上传:                                     | 选择文件 未选择任何文件 | 大小不超过2mb. |
| 备注:                                          |              |           |
| 注意:样品不完好时,请提供照片,照片的格式必须为jpg、gif或bmp中的一种      |              |           |
|                                              |              | 提交        |
|                                              |              |           |

四、在线填报数据

|                |            | <sup>*</sup> 国检集団<br>National Test |             |         |         | ecore 国家/ | K泥质量监督检<br>Quality Supervision a | 2設中心<br>and Testing Center for Cement        |
|----------------|------------|------------------------------------|-------------|---------|---------|-----------|----------------------------------|----------------------------------------------|
|                |            | 首页                                 | 关于我们        | 业务中心    | 新闻资讯    | 资源中心      | 会员中心                             |                                              |
|                | 中心公告:20164 | F第十五届水泥                            | 金查全国水泥大河    | 对比报告即将在 | 线公布,敬请关 | 注!        |                                  |                                              |
| 会员中心           | 项目编号:      |                                    | 項目名移        | 8:      |         | 授索        |                                  |                                              |
| 新 + /# B i@ ib | 编号         |                                    | 全国水泥大对比项目名称 |         |         |           |                                  | A MULTA                                      |
| 並今這思理扩         | 201701     | 全国第十六次水泥晶质指标检验大对比                  |             |         |         |           |                                  | - 正在市る村島// - 井島巴安田水山海陽山 在状数推填报 - 東集佑行中       |
| 开票信息推护         | 2016       | 金国第十五次水泥化学分析大对比                    |             |         |         |           |                                  | (王吉隆音作品) 作品已发出水明精制) 正非数据情用 发展统计中 <b>查看结果</b> |
| 北品即苦地社         |            |                                    |             |         |         |           | 首页 上一页 1 下一页 尾页                  |                                              |
| 全国水泥大对比        |            |                                    |             |         |         |           |                                  |                                              |
| 我的订单           |            |                                    |             |         |         |           |                                  |                                              |
| 修改密码           |            |                                    |             |         |         |           |                                  |                                              |

1.样品接收完好提交后,参加单位检验样品,完成样品检验后,在线填报检验数据。

2.今年除填写实测值外<u>增加了<u>检验方法</u>(标准稠度用水量、三氧化硫、氧化镁和氯离子四项</u> 下拉选择检验方法)和<u>检验设备</u>(填写主要检验设备,必填项为:比表面积仪、45μm 筛、 跳桌、净浆搅拌机、抗压夹具、胶砂搅拌机、胶砂振动台/振实台、抗折机、压力机,请按 纸质版结果报表顺序每行填写一种),请大家按要求填写。

3.各参加单位对所填报的所有数据负责,纸质填报和在线填报后请认真审核并由相关领导批准,在线数据填好请及时保存,在保存状态可以修改,一经提交不能修改。

**4**.请认真填写随样品一起邮寄的大对比结果报表纸质版,在线填报时,将结果报表的扫描件 或照片上传。

| 01701 全国第   | 第十六次水泥晶质指标检验大对比                        |                                                                   |                                                                                                    | 在线数据填报 数据统计中 🔪 🗿 |                                       |                          |  |  |  |  |
|-------------|----------------------------------------|-------------------------------------------------------------------|----------------------------------------------------------------------------------------------------|------------------|---------------------------------------|--------------------------|--|--|--|--|
| :1 页码:1/1 毎 | 硕:15                                   |                                                                   |                                                                                                    |                  |                                       | 首页上一页17                  |  |  |  |  |
|             |                                        |                                                                   |                                                                                                    |                  |                                       |                          |  |  |  |  |
|             | CCC 国枢策型<br>National Test              |                                                                   | 國家水泥质量监督检验中心     core National Quality Supervision and Testing Center for Cement     core National Quality Supervision and Testing Center for Cement     core National Quality Supervision and Testing Center for Cement     core National Quality Supervision and Testing Center for Cement     core National Quality Supervision and Testing Center for Cement     core National Quality Supervision and Testing Center for Cement     core National Quality Supervision and Testing Center for Cement     core National Quality Supervision     core National Quality Supervision     core National Quality Supervision     core National Quality     core National Quality |                  |                                       |                          |  |  |  |  |
|             |                                        |                                                                   |                                                                                                    |                  |                                       |                          |  |  |  |  |
|             | 首页  关                                  | (于我们) 业务中心 新闻资讯                                                   | 资源中心                                                                                                    | 会员中心             |                                       |                          |  |  |  |  |
|             | 中心公告:2016年第十五届水泥检查全                    | 国水泥大对比报告即将在线公布,敬请关                                                | 注!                                                                                                    |                  |                                       |                          |  |  |  |  |
| >           | 项目编号: 201701 项目名称:全国                   | <b>国第</b> 十六次水泥品质指标检验大对比                                          |                                                                                                    | 填报人: 审核          | 家人: 批准人: [                            | 保存 提交 進回                 |  |  |  |  |
| 护           | 样晶名称                                   | 检验项目                                                              | 计量单位                                                                                                    | 実腸值              | 检验方法                                  | <b>检验设备(名称、型号、生产厂家)</b>  |  |  |  |  |
| 护           | 曾遵硅酸盐水泥                                | 密度(精确至0.01)                                                       | g/cm3                                                                                                    | 3.03             | •                                     |                          |  |  |  |  |
| <u>etit</u> | 普通硅酸盐水泥                                | 比表面积(精确至0.1)                                                      | m2/kg                                                                                                    | 380.0            | •                                     |                          |  |  |  |  |
| 对比          | 普遍硅酸盐水泥                                | 細度(45µm筛帶余)(椿磯至0.1)                                               | %                                                                                                    | 0.2              | · · · · · ·                           |                          |  |  |  |  |
|             | 普通硅酸盐水泥                                | 标准调度用水量(積确至0.1)                                                   | 96                                                                                                    | 28.4             | 试维法                                   |                          |  |  |  |  |
|             | 曾遵建酸盐水泥                                | 初期时间                                                              | min                                                                                                    | 195              |                                       |                          |  |  |  |  |
|             | 普通硅酸盐水泥                                | 终藏时间                                                              | min                                                                                                    | 255              | •                                     |                          |  |  |  |  |
|             | 普通硅酸盐水泥                                | 3天抗折强度(精确至0.1)                                                    | MPa                                                                                                    | 6.1              | •                                     |                          |  |  |  |  |
|             | 普遍硅酸盐水泥                                | 28天抗折强度(精确至0.1)                                                   | MPa                                                                                                    | 9.0              | •                                     |                          |  |  |  |  |
|             | 普通硅酸盐水泥                                | 3天抗压强度(積礦至0.1)                                                    | MPa                                                                                                    | 28.5             | •                                     |                          |  |  |  |  |
|             | 曾連硅酸盐水泥                                | 28天抗压强度(精确至0.1)                                                   | MPa                                                                                                    | 55.5             | •                                     |                          |  |  |  |  |
|             | 普通硅酸盐水泥                                | 股砂流动度                                                             | mm                                                                                                    | 129              | •                                     |                          |  |  |  |  |
|             | 普通確酸盐水泥                                | 三氧化硫(精确至0.01)                                                     | 96                                                                                                    | 2.54             | 硬量法▼                                  |                          |  |  |  |  |
|             | 普通硅酸盐水泥                                | 烧失量(精确至0.01)                                                      | %                                                                                                    | 3.20             | •                                     |                          |  |  |  |  |
|             |                                        |                                                                   |                                                                                                    | 255              |                                       |                          |  |  |  |  |
| 能护          | 普通硅酸盐水泥                                | 3天抗折碍度(精确至0.1)                                                    | MPa                                                                                                    | 6.1              |                                       |                          |  |  |  |  |
| <u>#10</u>  | 普通鞋酸盐水泥                                | 28天抗折彈度(精确至0.1)                                                   | MPa                                                                                                    | 9.0              |                                       |                          |  |  |  |  |
| 也址          | 普通硅酸盐水泥                                | 3天抗压弹度(精确至0.1)                                                    | MPa                                                                                                    | 28.5             | •                                     |                          |  |  |  |  |
| <u></u>     | 普通硅酸盐水泥                                | 28天抗压强度(精确至0.1)                                                   | MPa                                                                                                    | 55.5             | •                                     |                          |  |  |  |  |
|             | 普通硅酸盐水泥                                | 校孙波动度                                                             | mm                                                                                                    | 129              | •                                     |                          |  |  |  |  |
|             | 普通硅酸盐水泥                                | 三氢化硫(椿确至0.01)                                                     | %                                                                                                    | 2.54             | 硬量法・                                  |                          |  |  |  |  |
|             | 普通時酸盐水泥                                |                                                                   | %                                                                                                    | 3.20             | •                                     |                          |  |  |  |  |
|             | 普通硅酸盐水泥                                | 氯化铼(精确至0.01)                                                      | %                                                                                                    | 3.74             | 原子吸收分光光度法 ▼                           |                          |  |  |  |  |
|             | 普通硅酸盐水泥                                | 第末子(持确至0.001)                                                     | 96                                                                                                    | 0.037            | · · · · · · · · · · · · · · · · · · · |                          |  |  |  |  |
|             |                                        |                                                                   |                                                                                                    |                  |                                       |                          |  |  |  |  |
|             |                                        | A REPORT OF A REPORT OF A REPORT                                  | ( M. 44)                                                                                                    |                  |                                       |                          |  |  |  |  |
|             | 注意事项:1.请于2017年8<br>2.今年酿填写实<br>和结析结压机) | 月1日前完成在线数据编报并上传纸质版结果报表的:<br>测值外增加了检验方法(标准稠度用水量、三氧化晶<br>请大家16要求值写。 | 3描件或照片。<br>1、氧化镁和氨离子四项下                                                                                                    | 拉选择检验方法)和检验设备(道: | 与主要检验设备,必填项为:比表面积                     | l仪、45μm筛、强度要求必须填写胶砂振动台/据 |  |  |  |  |
|             |                                        |                                                                   |                                                                                                    |                  |                                       |                          |  |  |  |  |

五、数据统计中

注销通出

数据提交后,实施进度显示数据统计中

| 会员中心   | 项目编号:  | 項目名称: 微索          |                                          |  |  |  |
|--------|--------|-------------------|------------------------------------------|--|--|--|
| 基本信息供给 | 編号     | 全国水泥大对比项目名称       | 实施进度                                     |  |  |  |
|        | 201701 | 全國第十六次水泥晶质指标检验大对比 | (正在准备样品) 样品已容出版到清晰认 (在线数集组) (数据统计中) 支有法果 |  |  |  |

六、查看结果1.查看获奖情况2.查看大对比汇编册